## **SAMARTH: HOSTEL ALLOTMENT**

By the DSW Office

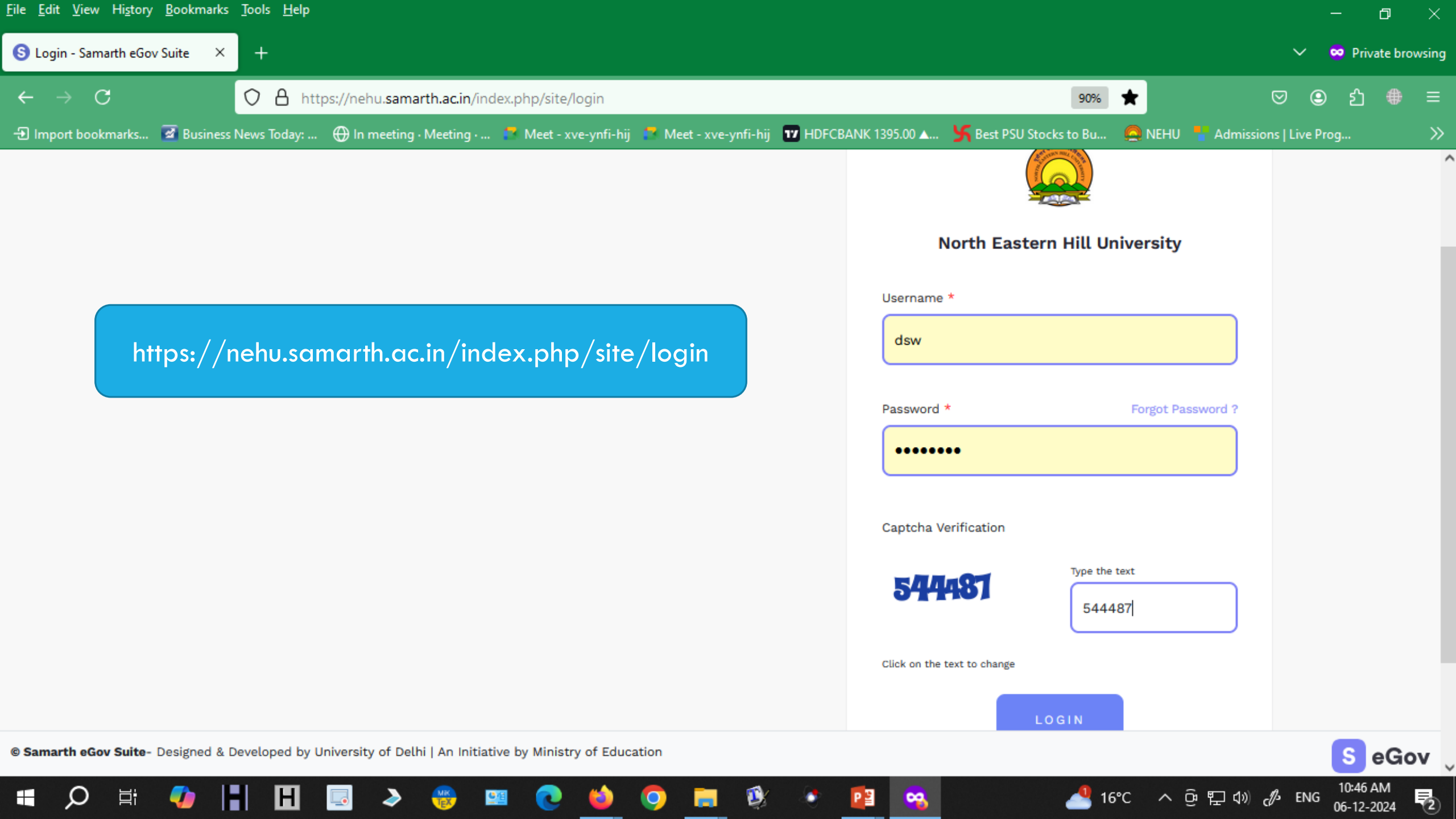

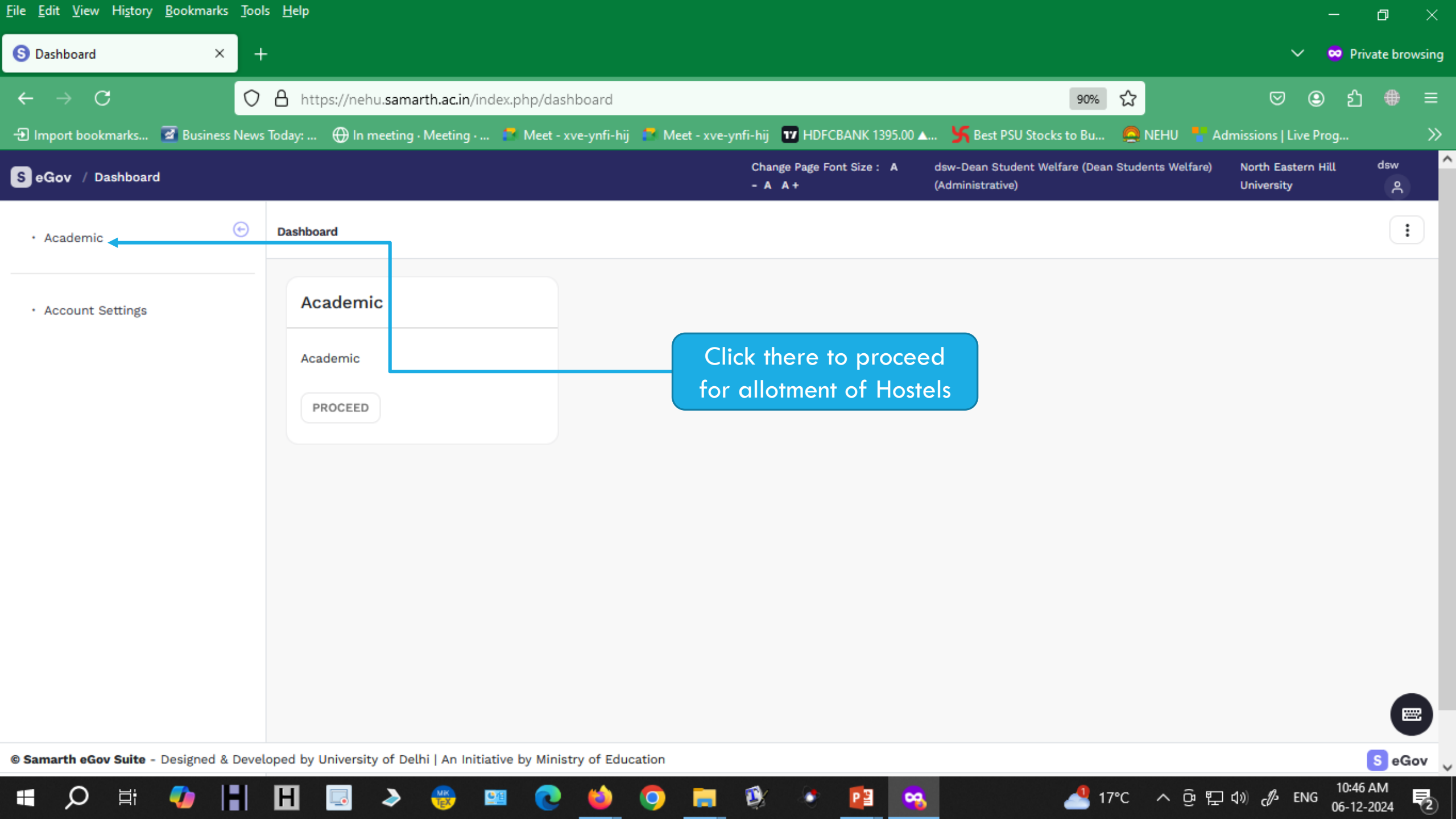

| <u>File Edit View History B</u> ookmarks <u>T</u> oo | ols <u>H</u> elp                                   |                                                                                                    |                                    |                                                            | — c                                            | 7 × 1      |
|------------------------------------------------------|----------------------------------------------------|----------------------------------------------------------------------------------------------------|------------------------------------|------------------------------------------------------------|------------------------------------------------|------------|
| S Academic × -                                       | +                                                  |                                                                                                    |                                    |                                                            | 🗸 🐱 Privat                                     | e browsing |
| ← → C O                                              | https://nehu.samarth.ac.in/index.php               | /dashboard/dashboard/app?c                                                                              | q=Academic                         | 90% 🖒                                                      | ල 🙂 නු                                         | # ≡        |
| 🕣 Import bookmarks 📝 Business New                    | rs Today:   🕀 In meeting · Meeting · 🚺 Me          | et - xve-ynfi-hij 🛛 🔁 Meet - xve-                                                                       | ynfi-hij 📅 HDFCBANK 1395.00 🖌      | 🖣 🖌 Best PSU Stocks to Bu 🧕 Ni                             | EHU 🚦 Admissions   Live Prog                   | »          |
| SeGov / Academic                                     |                                                    |                                                                                                    | Change Page Font Size: A<br>- A A+ | dsw-Dean Student Welfare (Dean Student<br>(Administrative) | ts Welfare) North Eastern Hill C<br>University | ^ wat      |
| • Academic 🕞                                         | Dashboard                                          |                                                                                                    |                                    |                                                            |                                                | 1          |
| Account Settings                                     | Feedback                                           | Hostel                                                                                                  |                                    |                                                            |                                                |            |
|                                                      | Dashboard →<br>Settings →                          | Applications →<br>Allocation →<br>Bill Process →<br>All Residents →<br>All Transactions →<br>Settings → |                                    |                                                            |                                                |            |
|                                                      | Visit Feedback →                                   | Visit Hostel                                                                                            | →                                  |                                                            |                                                |            |
| © Samarth eGov Suite - Designed & Deve               | eloped by University of Delhi   An Initiative by M | Ainistry of Education                                                                                   |                                    |                                                            | S                                              | eGov 🗸     |
| 🔳 🗘 🛱 🚺                                              | 📙 🗔 🌛 🛞 🕮                                          | 📼 🔮 🎍 🖸                                                                                                 | 🔮 🔹 📴                              | ↓                                                          | へ                                              | 4<br>24 2  |

| ile <u>E</u> dit <u>V</u> iew Hi <u>s</u> tory <u>B</u> ookmarks <u>I</u> | <u>I</u> ools <u>H</u> elp          |                                      |                                    |                                                  |                        | -                                | o ×          |
|---------------------------------------------------------------------------|-------------------------------------|--------------------------------------|------------------------------------|--------------------------------------------------|------------------------|----------------------------------|--------------|
| S All Applications ×                                                      | +                                   |                                      |                                    |                                                  |                        | 🗸 🐱 Priv                         | vate browsin |
| $\leftarrow \rightarrow \mathbf{C}$                                       | O A https://nehu.samarth.ac.in/inde | ex.php/hostel/all-applications/index | 90%                                | ☆                                                | ල 🙁 එ                  | ⊕ ≡                              |              |
| 🕣 Import bookmarks 🧧 Business N                                           | ews Today: 🕀 In meeting · Meeting · | 🌌 Meet - xve-ynfi-hij 🛛 🖉 Meet - xve | -ynfi-hij 🛛 HDFCBANK 1395.00 🔺     | 🧏 Best PSU Stocks to Bu.                         | 🧟 NEHU 🥊 Adm           | issions   Live Prog              | >            |
| SeGov / All Applications                                                  |                                     |                                      | Change Page Font Size: A<br>- A A+ | dsw-Dean Student Welfare (De<br>(Administrative) | an Students Welfare)   | North Eastern Hill<br>University | wab<br>A     |
| ••• Hostel                                                                |                                     |                                      |                                    |                                                  |                        |                                  | :            |
| HOME                                                                      | All Applications                    |                                      |                                    |                                                  |                        |                                  |              |
| Dashboard                                                                 | Enrolment Number                    | Applicant Name                       | Programme                          | Name                                             | OU Name                |                                  |              |
|                                                                           | Enter Enrolment Number              | Enter Name                           | Select Pr                          | ogramme Name                                     | - Select               |                                  | -            |
| APPLICATION                                                               |                                     |                                      |                                    |                                                  |                        |                                  |              |
| All Applications 1                                                        | Social Category                     | Gender                               | Hostel Docur                       | ment                                             | Hostel                 |                                  |              |
| All Pre Allotted Applications 0                                           | Select Category                     | Select Gender                        | All                                |                                                  | All                    |                                  |              |
| All Pre Alloted 🔞 Applications .                                          | Search                              |                                      |                                    |                                                  |                        |                                  |              |
|                                                                           | Search                              |                                      |                                    |                                                  |                        |                                  |              |
| All Rejected Applications 0                                               | (Reregistration Candidate           |                                      |                                    | Export All                                       | Bulk Import Applicants | Bulk Reject Appl                 | icants       |
| Bill Process                                                              | Showing 1-1 of 1 item               |                                      |                                    |                                                  |                        |                                  |              |
| Draft Bills [ 0 ] Verified Bills [ 0 ]                                    | Showing I-For Fitem.                |                                      |                                    |                                                  |                        |                                  |              |
| Dispatched Bills [ 0 ] Paid Bills [ 0                                     | # Document(s)                       | Actions Enr                          | olment Number Name                 | PwBD                                             | Father's N             | ame Moth                         | her's        |
|                                                                           |                                     |                                      |                                    |                                                  |                        |                                  |              |
| 🖬 🔎 🛱 🌗 📘                                                                 | 🖪 🗔 🔈 🛞 🖻                           | I 💽 🍏 🕤 📰                            | 🕸 💿 😰 🧠                            |                                                  | sD ^ @ 맞 d             | )) c∯ ENG 06-12-                 | AM           |

| <u>File Edit View History B</u> ookmark | cs <u>T</u> ools | <u>H</u> elp                                                                    |           |                    |               |                 |          |                    |         |                 |          |               |         |               |               | —        | ð                    | ×        |
|-----------------------------------------|------------------|---------------------------------------------------------------------------------|-----------|--------------------|---------------|-----------------|----------|--------------------|---------|-----------------|----------|---------------|---------|---------------|---------------|----------|----------------------|----------|
| S All Applications                      | < +              |                                                                                 |           |                    |               |                 |          |                    |         |                 |          |               |         |               | ,             | ~ 😋      | Private              | browsing |
| $\leftarrow \rightarrow C$              | 0                | ) 🔒 https://nehu. <b>samarth.ac.in</b> /index.php/hostel/all-applications/index |           |                    |               |                 |          |                    |         |                 | 90% ☆    |               | ⊘       | ٩             | ර 📢           | ≡ ♦      |                      |          |
| 🕣 Import bookmarks 🧭 Busine             | ss News 7        | īoday:                                                                          | 🕀 In i    | meeting · Meeting  | ј 🗖 М         | leet - xve-ynfi | -hij 📑 M | eet - xve-ynfi-hij | 17 HDFC | CBANK 1395.00 🔺 | 🛄 🎽 Best | PSU Stocks to | Bu 🧔    | NEHU 🚦 A      | dmissions   L | ive Prog |                      | »        |
| HOME                                    |                  | Enter                                                                           | Enrolm    | ent Number         |               | Enter           | Name     |                    |         | Select Pr       | rogramme | Name          | *       | Select        |               |          |                      | - ^      |
| Dashboard                               |                  |                                                                                 |           |                    |               |                 |          |                    |         |                 |          |               |         |               |               |          |                      |          |
|                                         | s                | ocial Ca                                                                        | ategory   |                    |               | Gender          |          |                    |         | Hostel Docu     | iment    |               |         | Hostel        |               |          |                      |          |
| APPLICATION                             |                  | Select Category                                                                 |           |                    | Select Gender |                 |          | All                | All     |                 |          | All           |         |               |               |          |                      |          |
| All Applications 1                      |                  |                                                                                 |           |                    |               |                 |          |                    |         |                 |          |               |         |               |               |          |                      |          |
| All Pre Allotted Applications 🧕         |                  | Search                                                                          |           |                    |               |                 |          |                    |         |                 |          |               |         |               |               |          |                      |          |
| All Pre Alloted 🕅 Applications .        | Q                | Rere                                                                            | gistratio | n Candidate        |               |                 |          |                    |         |                 |          | Export All    | Bulk Ir | nport Applica | nts Bulk      | Reject   | Applican             | ts       |
| All Rejected Applications 0             | s                | howing                                                                          | 1-1 of 1  | tem.               |               |                 |          |                    |         |                 |          |               |         |               |               |          |                      |          |
| Bill Process                            |                  |                                                                                 | #         | Document(s)        |               | Actions         |          | Enrolment M        | lumber  | Name            |          | PwBD          |         | Father'       | s Name        | I        | Mother's             | Na       |
| Dispatched Bills [0] Paid Bills [       |                  |                                                                                 | 1         |                    |               | Allot           |          |                    |         |                 |          |               |         | Kersho        | m A Pariong   |          | Shimtilin            | KE       |
| Import Data                             |                  |                                                                                 |           |                    |               | <b>U</b> 1      |          |                    |         |                 |          |               |         |               |               |          |                      |          |
| REQUESTS                                |                  | <                                                                               |           |                    |               |                 |          |                    |         |                 |          |               |         |               |               |          |                      |          |
| Change Requests 👩                       | ~                |                                                                                 |           |                    |               |                 |          |                    |         |                 |          |               |         |               |               |          |                      |          |
| © Samarth eGov Suite - Designed         | & Develo         | ped by                                                                          | Universi  | y of Delhi   An Ir | nitiative by  | Ministry of E   | ducation |                    |         |                 |          |               |         |               |               |          | S                    | eGov 🗸   |
| 🖶 🔎 🛱 🌗                                 |                  | H                                                                               |           | ۵ 🛞                | <u>⊈</u> ≝    | 2 😆             | 9        | <b>=</b> 💱         | . (t)   | P3 😪            | 5        | 2             | USD     | ^ @ ፹         | ¢1)) c₿       | ENG 0    | 0:54 AM<br>5-12-2024 | 1 2      |

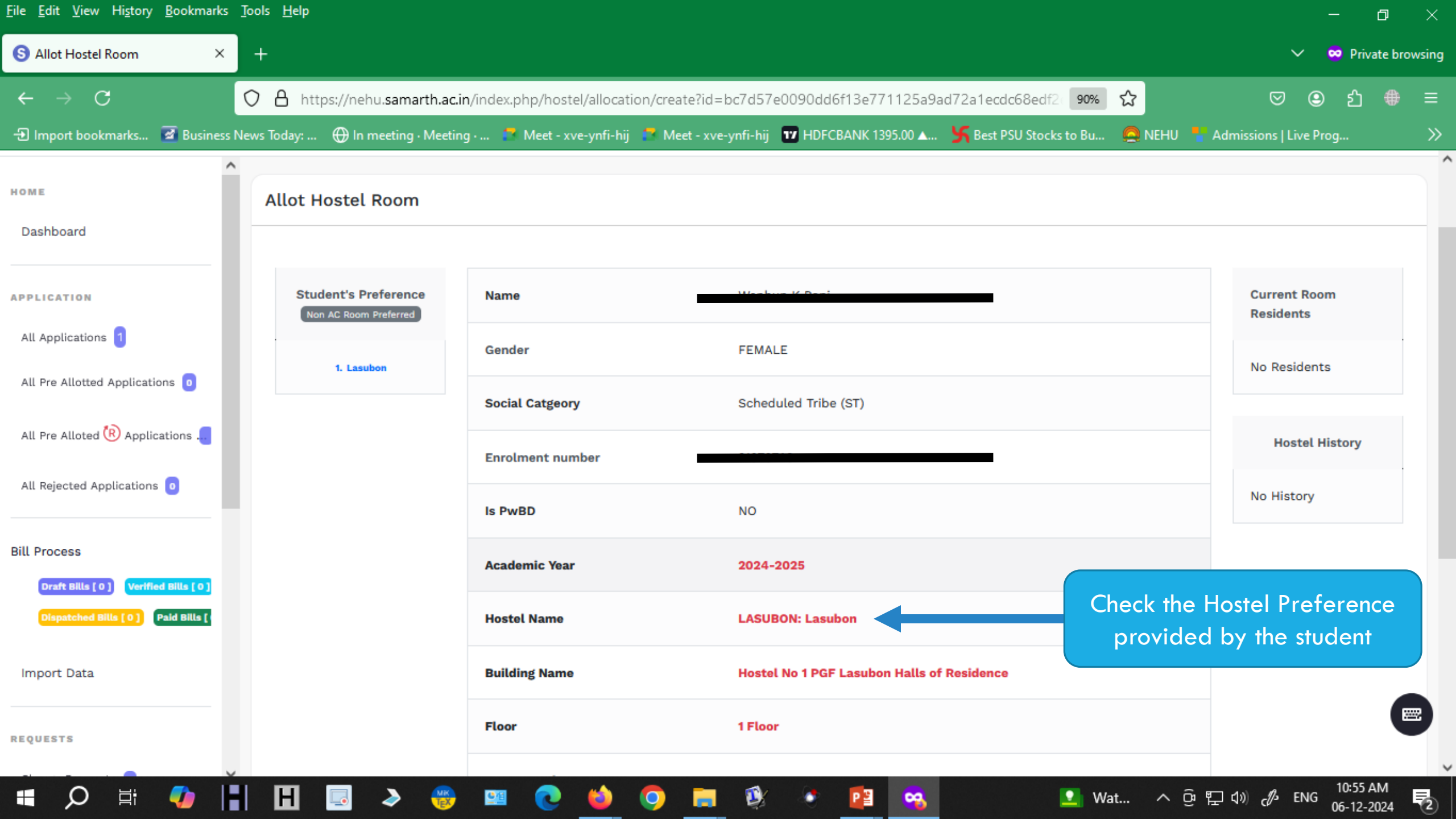

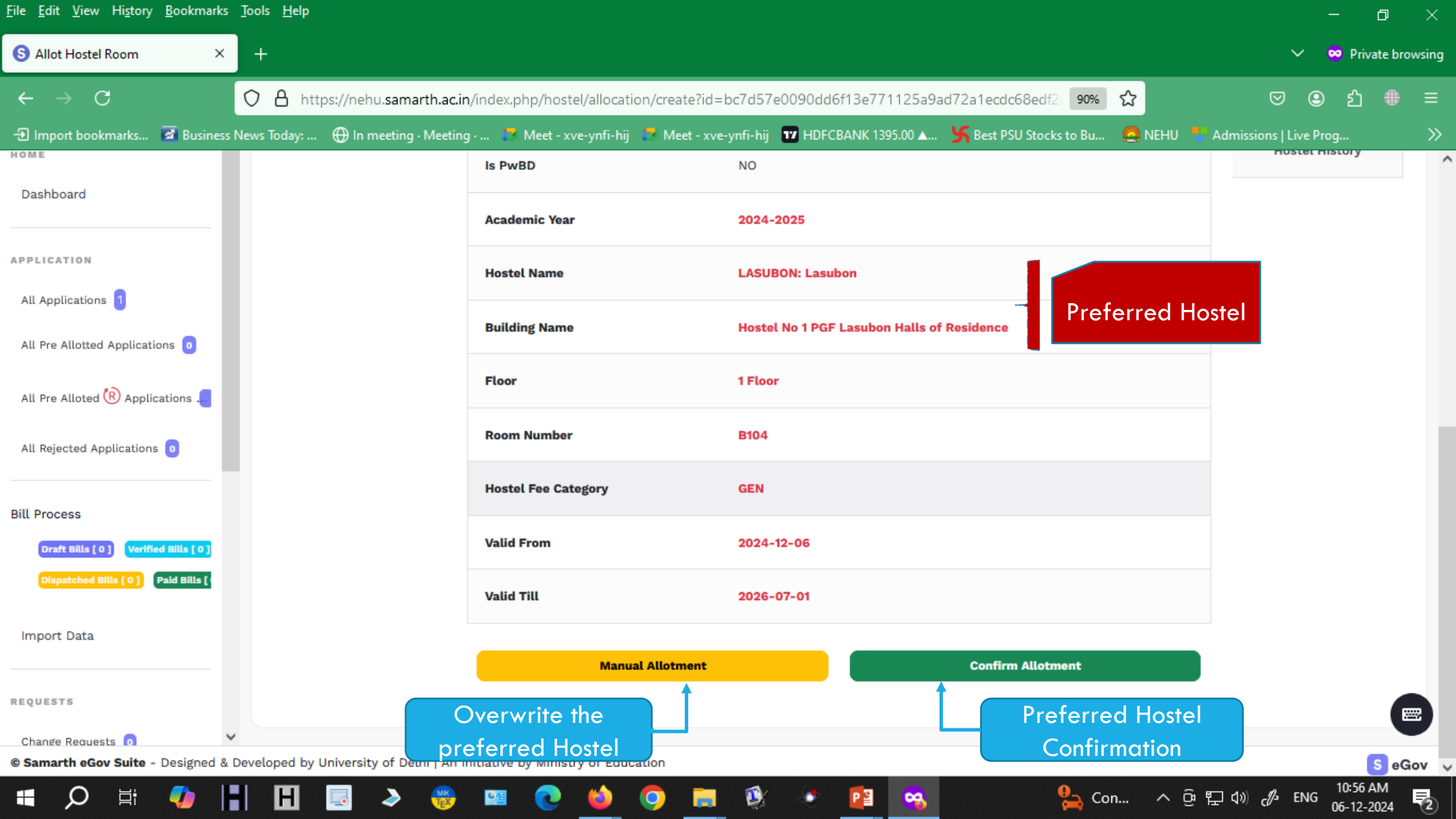

| S Allot Hostel Room ×                  | +                                       |                                         | ✓ ♥ Private browsing             |                              |                          |        |  |  |
|----------------------------------------|-----------------------------------------|-----------------------------------------|----------------------------------|------------------------------|--------------------------|--------|--|--|
| $\leftarrow \rightarrow C$             | ◯ A https://nehu.samarth.ac.ir          | n/index.php/hostel/allocation/create?ic | l=bc7d57e0090dd6f13e771125a9     | ad72a1ecdc68edf2 90% 🖒       | ♡ ❷ 鉛                    | ⊕ ≡    |  |  |
| 🕣 Import bookmarks 📓 Business          | News Today: 🕀 In meeting · Meeting      | g 💈 Meet - xve-ynfi-hij 📑 Meet - x      | ve-ynfi-hij 🛛 HDFCBANK 1395.00 🛦 | Sest PSU Stocks to Bu 🧟 NEHU | 🚪 Admissions   Live Prog | »      |  |  |
| HOME                                   |                                         | Is PwBD                                 | NO                               |                              | HOSTEL HISTORY           | ^      |  |  |
| Dashboard                              |                                         |                                         |                                  |                              |                          |        |  |  |
|                                        |                                         | Academic Year                           | 2024-2025                        |                              |                          |        |  |  |
| APPLICATION                            |                                         | Hostel Name                             | LASUBON: Lasubon                 |                              |                          |        |  |  |
| All Applications 1                     |                                         |                                         |                                  |                              |                          |        |  |  |
| All Pre Allotted Applications 🧿        |                                         | Building Name                           | Hostel No 1 PGF Lasubon Halls o  | f Residence                  |                          |        |  |  |
| All Pre Alloted 🛞 Applications 🚛       |                                         | Floor                                   | 1 Floor                          |                              |                          |        |  |  |
|                                        |                                         | ehu.samarth.ac.in                       |                                  |                              |                          |        |  |  |
| All Rejected Applications              |                                         | Are you sure to allot room for th       | is applicant ?                   |                              |                          |        |  |  |
| Bill Process                           |                                         | Host                                    | OK Cancel                        |                              |                          |        |  |  |
| Draft Bills [ 0 ] Verified Bills [ 0 ] |                                         | Valid From                              | 2024-12-06                       |                              |                          |        |  |  |
| Dispatched Bills [ 0 ] Paid Bills [ 4  |                                         | Valid Till                              | 2026-07-01                       |                              |                          |        |  |  |
| Import Data                            |                                         |                                         |                                  |                              |                          |        |  |  |
|                                        |                                         | Manual Allotment                        |                                  | Confirm Allotment            |                          |        |  |  |
| REQUESTS                               |                                         |                                         |                                  |                              |                          |        |  |  |
| Change Requests o                      | oveloped by University of Dalki Lta     | aitiativa bu Ministry of Education      |                                  |                              |                          |        |  |  |
| Samarti edov Suite - Designed & I      | veveloped by University of Dethi   An I | minauve by ministry of Education        |                                  |                              | 11:00 A                  | eGov 🗸 |  |  |

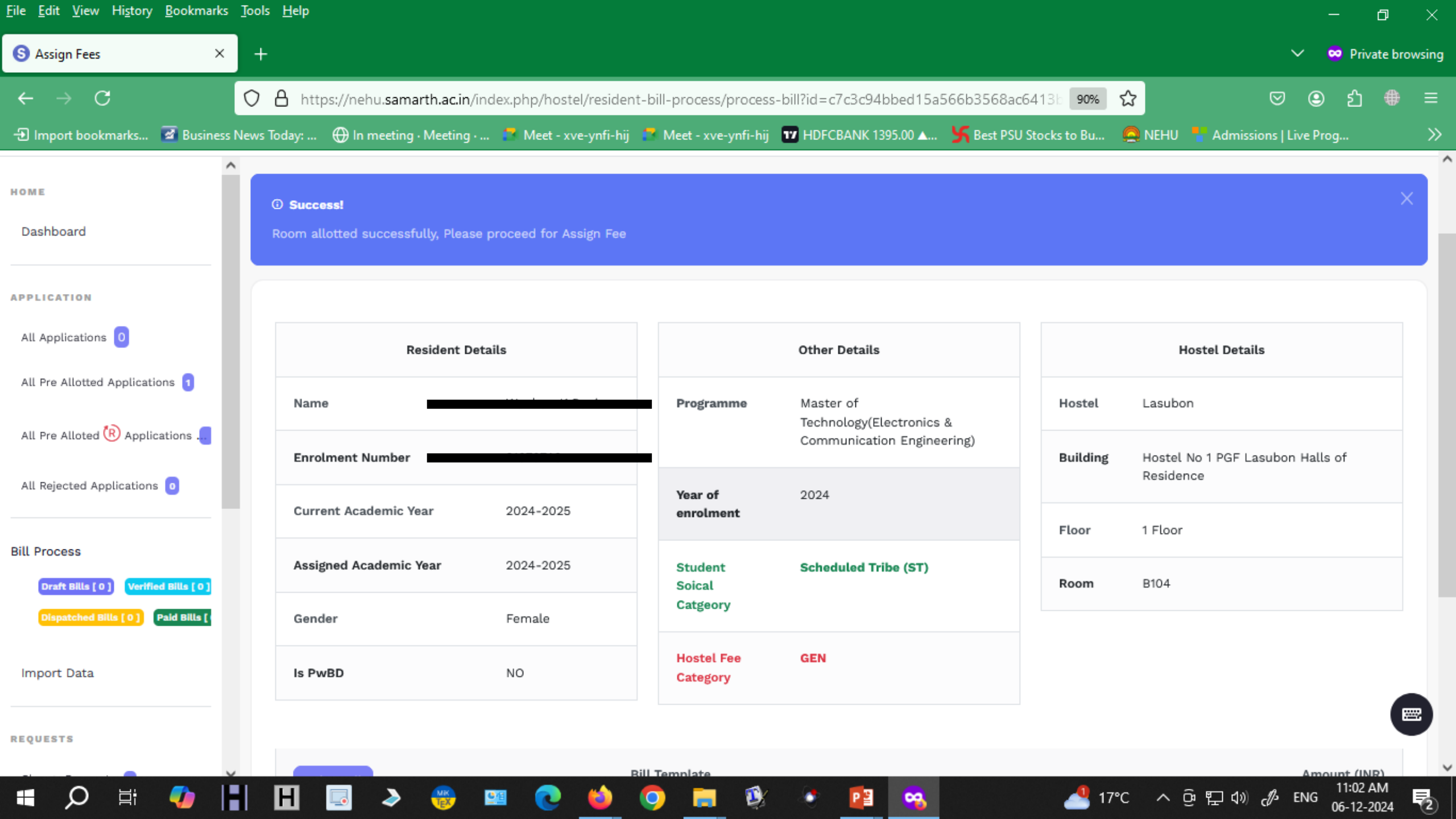

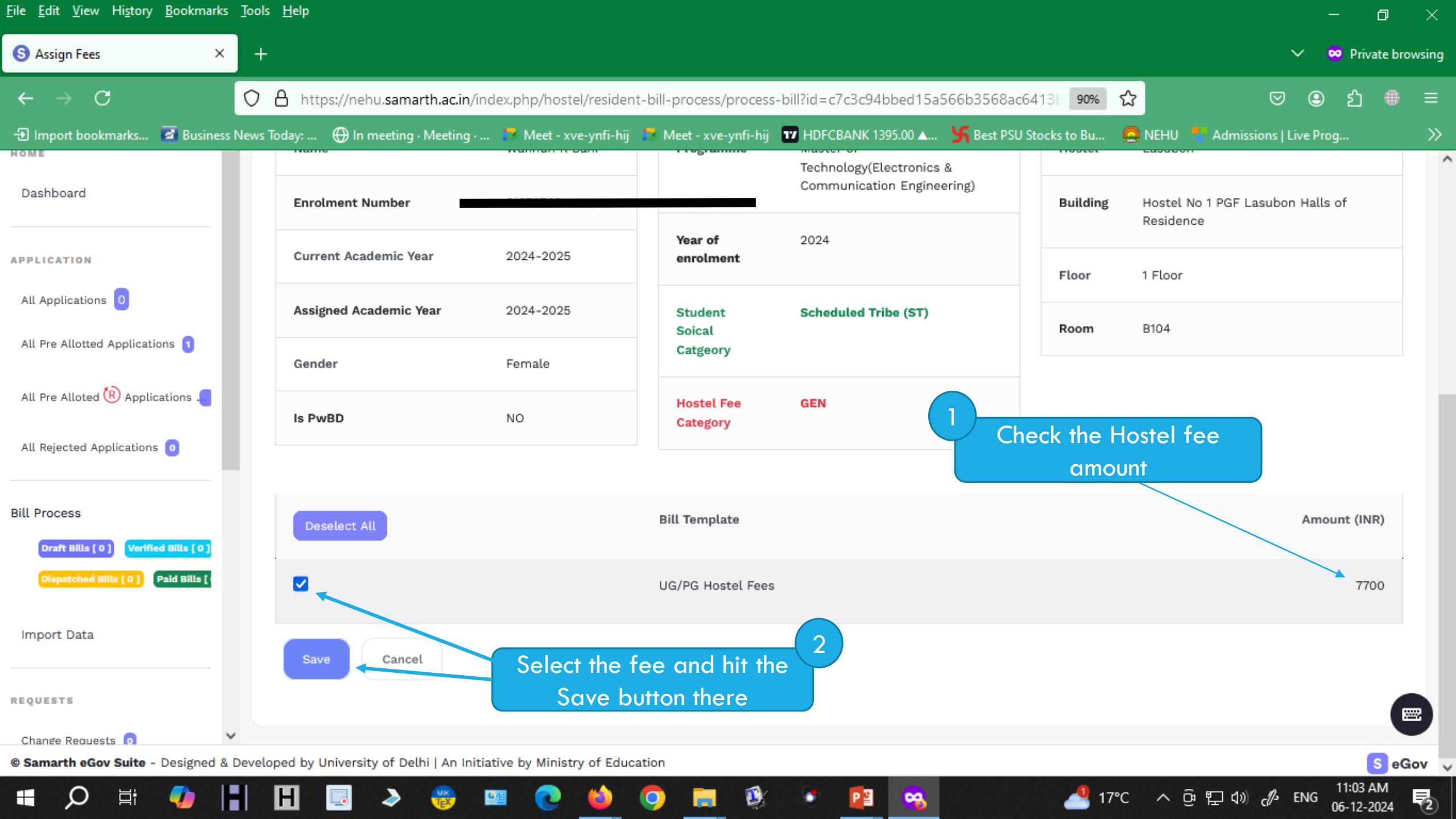

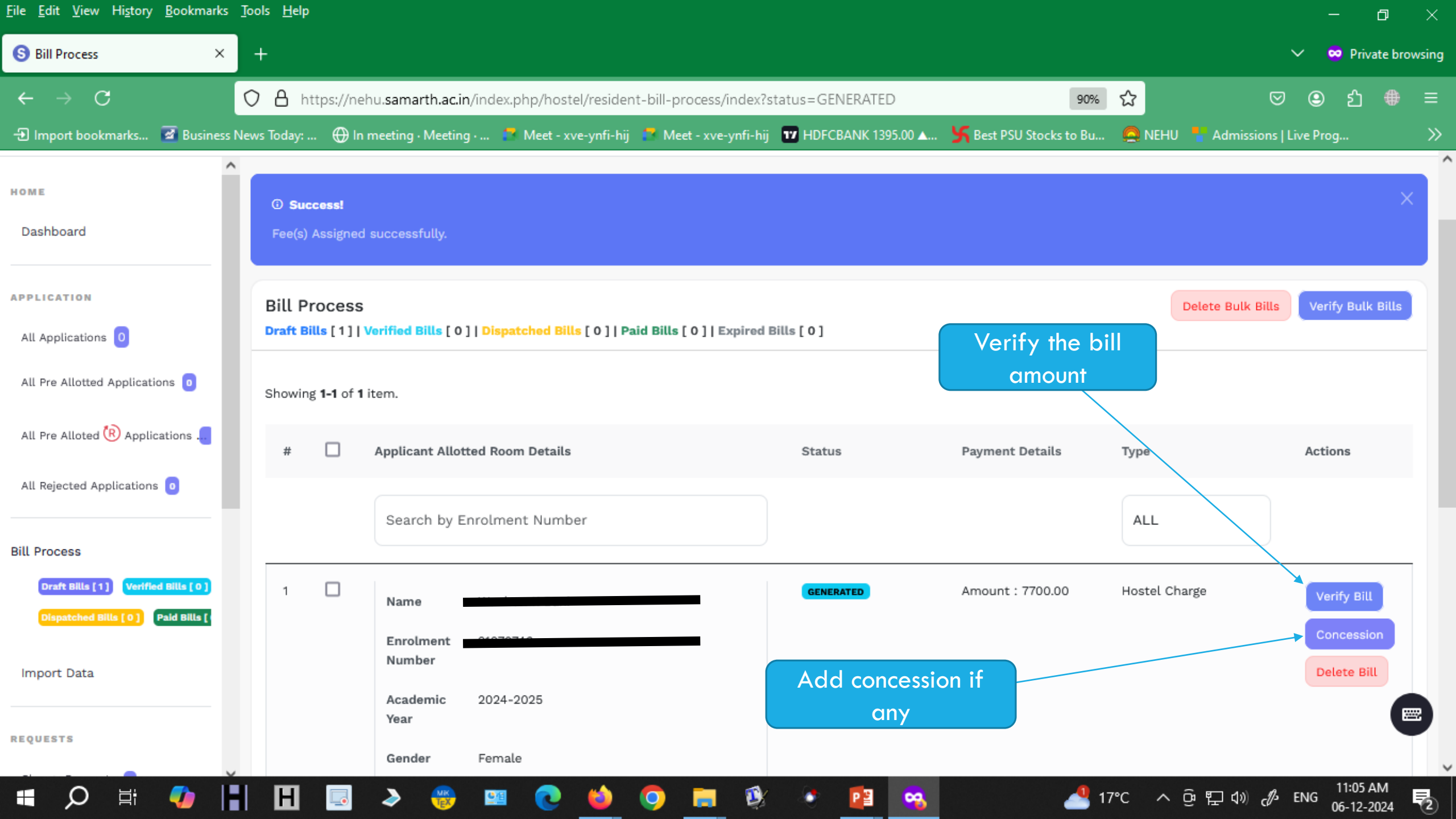

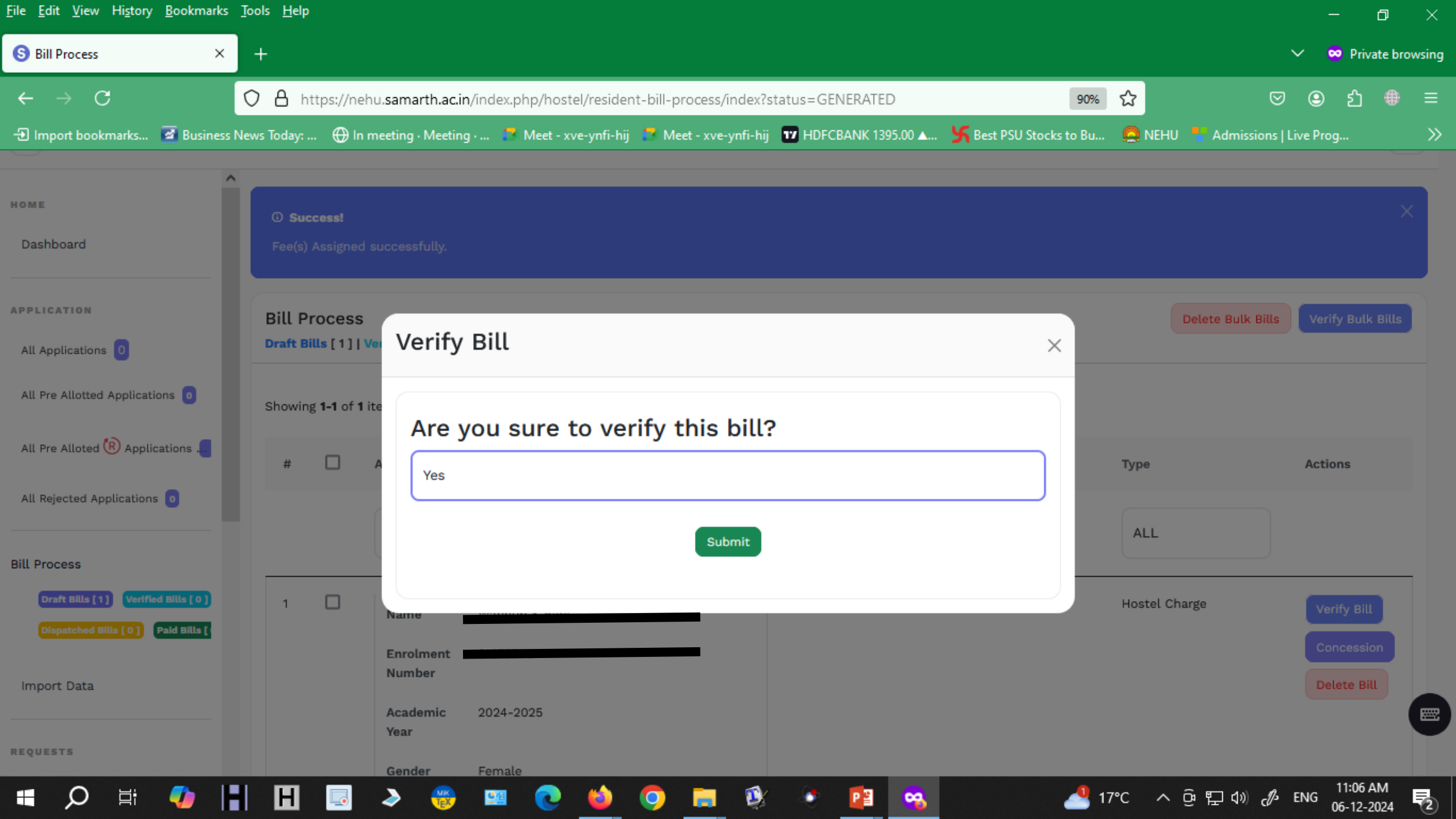

| <u>F</u> ile <u>E</u> dit <u>V</u> iew Hi <u>s</u> tory <u>B</u> ookmarks | <u>T</u> ools <u>H</u> | <u>l</u> elp                |                     |                                                          |                          |                        |                       |                     | - 0 ×                      |
|---------------------------------------------------------------------------|------------------------|-----------------------------|---------------------|----------------------------------------------------------|--------------------------|------------------------|-----------------------|---------------------|----------------------------|
| S Bill Process ×                                                          | +                      |                             |                     |                                                          |                          |                        |                       |                     | ✓ ∞ Private browsing       |
| $\leftarrow \rightarrow C$                                                | OA                     | https://ne                  | hu.samarth.ac.ir    | n/index.php/hostel/resident                              | t-bill-process/index?    | status=VERIFIED        | 90%                   | <u>ନ</u> ୍ଦ         | ව ව ⊕ ≡                    |
| 🕣 Import bookmarks 🧧 Business                                             | s News Tod             | ay:   🕀 In                  | meeting · Meeting   | g 🧧 Meet - xve-ynfi-hij                                  | 🛃 Meet - xve-ynfi-hi     | j 😈 HDFCBANK 1395.00 🛦 | Sest PSU Stocks to Bu | 🙍 NEHU 🚦 Admissions | Live Prog 🔊                |
| HOME                                                                      | Bil                    | l Process<br>ft Bills [0]   | Verified Bills [ 1  | ]   Dispatched Bills [ 0 ]   Pai                         | id Bills [ 0 ]   Expired | Bills [ 0 ]            |                       | Dispatch Bulk Bills | Unverify Bulk Bills        |
| APPLICATION                                                               | Sho                    | wing <b>1-1</b> of <b>1</b> | item.               |                                                          |                          |                        |                       |                     | Export All                 |
| All Applications 0                                                        | #                      | ŧ 🗆                         | Applicant Allot     | ted Room Details                                         | Status                   | Payment Details        | Bill Validity         | Туре                | Actions                    |
| All Pre Allotted Applications 🧕                                           |                        |                             |                     |                                                          |                          |                        |                       |                     |                            |
| All Pre Alloted 🕅 Applications 📒                                          |                        |                             | Search by E         | nrolment Number                                          |                          |                        |                       | ALL                 |                            |
| All Rejected Applications 🧿                                               | 1                      |                             | Name                |                                                          | VERIFIED                 | Amount : 7700.00       |                       | Hostel Charge       | Void Bill                  |
| Bill Process                                                              |                        |                             | Enrolment<br>Number |                                                          |                          |                        |                       |                     | Dispatch<br>Bill           |
| Draft Bills [0] Verified Bills [1] Dispatched Bills [0] Paid Bills [      |                        |                             | Academic<br>Year    | 2024-2025                                                |                          | Hit the "Dispat        | ch Bill' for          |                     |                            |
| Import Data                                                               |                        |                             | Gender              | Female                                                   |                          | payment by th          | ne student            |                     |                            |
| REQUESTS                                                                  | ~                      |                             | Hostel<br>Building  | Lasubon<br>Hostel No 1 PGF Lasubon<br>Halls of Residence |                          |                        |                       |                     |                            |
| 🖷 🔎 🛱 🌗                                                                   |                        | 1 🗔                         | ۵ 🛞                 | 💴 💽 😆                                                    | 🧿 📒 👰                    | 🔹 😰 🧠                  | 11                    | ፖር ^ @ ဥ ሳ» ፊ       | ENG 11:07 AM<br>06-12-2024 |

| <u>File E</u> dit <u>V</u> iew Hi <u>s</u> tory <u>B</u> ookmarks                         | <u>T</u> ools <u>H</u> elp              |                            |                      |                                            |                                 |                               |                               |                               |                          | —                 | ð              | ×      |
|-------------------------------------------------------------------------------------------|-----------------------------------------|----------------------------|----------------------|--------------------------------------------|---------------------------------|-------------------------------|-------------------------------|-------------------------------|--------------------------|-------------------|----------------|--------|
| S Bill Process ×                                                                          | +                                       |                            |                      | ```                                        | 🗸 🐱 Pi                          | rivate bro                    | wsing                         |                               |                          |                   |                |        |
| ← → C                                                                                     | ○ 合 https://nehu<br>News Today: ⊕ In me | samarth.ac.in              | /index.php/hostel/re | sident-bill-process<br>fi-bii 🧖 Meet - xve | /index?status=VERIFIED          | )<br>1395.00 🗛 🖌 🧏 Best       | 90%<br>PSU Stocks to Burn     | 습 NFHU 🗮 A                    |                          | e Prog            | ) #            | ≡<br>≫ |
| S eGov / Bill Process                                                                     | ····· •                                 | yy                         |                      |                                            | Change Page Font Size<br>- A A+ | : A dsw-Dean s<br>(Administra | Student Welfare (Dea<br>tive) | n Students Welfare)           | North East<br>University | ern Hill          | dsw<br>A       |        |
| Hostel                                                                                    |                                         |                            |                      |                                            |                                 |                               |                               |                               |                          |                   |                |        |
| Dashboard                                                                                 | Bill Process<br>Draft Bills [ 0 ]   Ve  | Dispat                     | ch Bill              |                                            |                                 |                               | ×                             | Dispatch Bu                   | ulk Bills                | Unverify Bu       | ılk Bills      |        |
| APPLICATION<br>All Applications                                                           | Showing <b>1-1</b> of <b>1</b> ite      | Do yo                      | u want to dis        | patch the b                                | ill ?*                          |                               |                               | Туре                          |                          | Exp               | ort All        |        |
| All Pre Allotted Applications 🧕<br>All Pre Alloted 🕅 Applications .                       |                                         | Yes                        |                      |                                            |                                 |                               |                               | ALL                           |                          |                   |                |        |
| All Rejected Applications 🧕                                                               | 1                                       | Envolment                  |                      | Su                                         | ıbmit                           |                               |                               | Hostel Cha                    | arge                     | Void              | Bill           |        |
| Bill Process  Draft Bills [ 0 ] Verified Bills [ 1 ]  Dispatched Bills [ 0 ] Paid Bills [ |                                         | Academic<br>Year<br>Gender | 2024-2025<br>Female  |                                            |                                 | After dis<br>car              | patching th<br>pay the h      | ne bill, a st<br>lostel fees! | udent                    | В                 | u              |        |
| 🖷 🔎 🗄 🚺                                                                                   | H 🗔                                     | ۵ 🛞                        | 😐 💽 🕻                | ) 🧿 🗖                                      | 🕸 💿 👔                           | 🤏 🔳                           | 1                             | 7℃ ^ 윤 또                      | ] ()) ( <i>[</i> ]-      | ENG 11:2<br>06-12 | 8 AM<br>2-2024 | 2      |

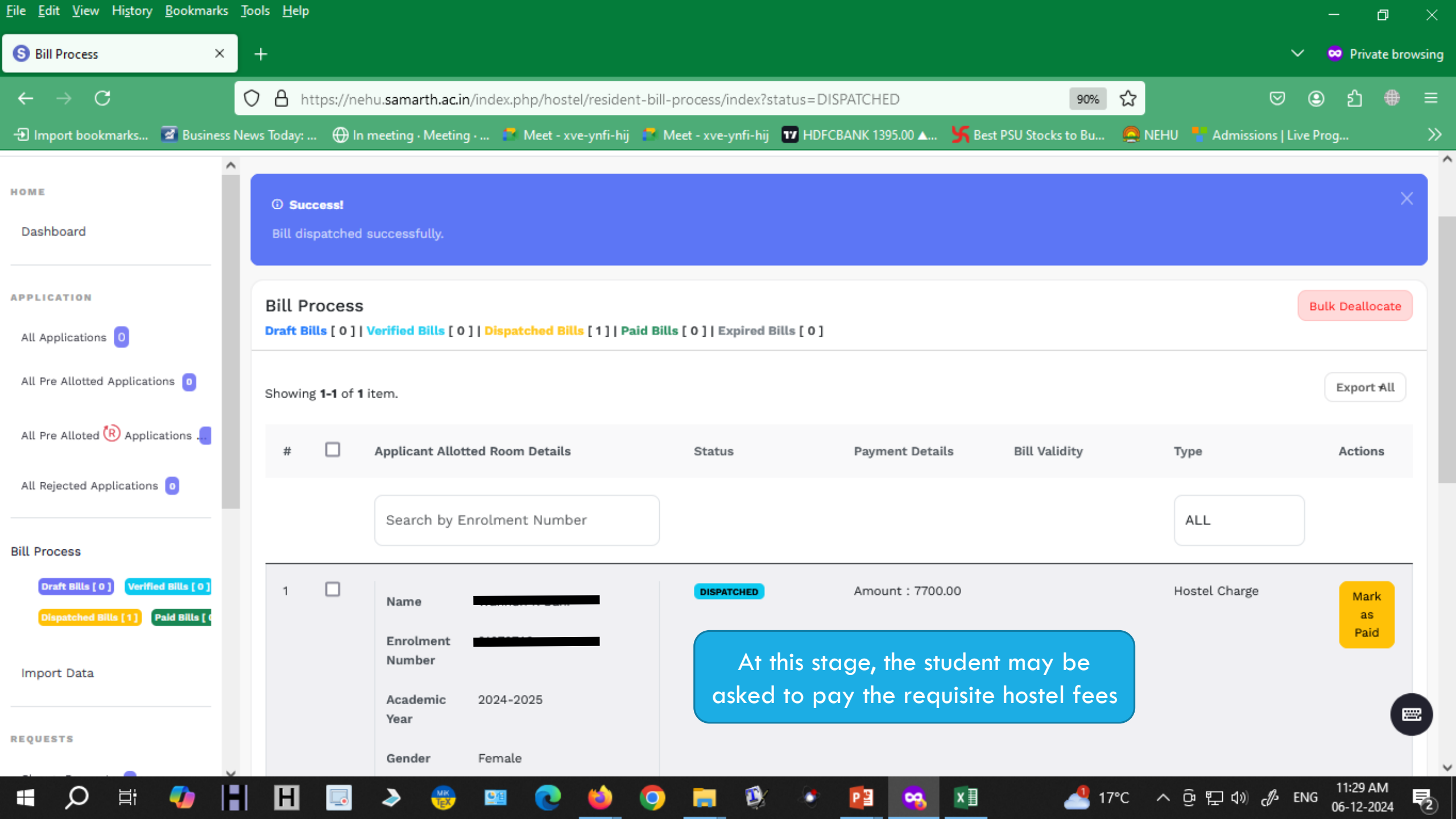